## MÓDULO DE HOMOLOGACIÓN

Aspirante que solicita la homologación

Los aspirantes de otra IES, o de la Universidad de Guayaquil, que requieran aplicar al proceso de homologación, podrán generar su registro de homologación dentro de las fechas establecidas en el Calendario Académico.

DIRECCIÓN DE ADMISIÓN Y NIVELACIÓN

1. Ingreso al SIUG  $\rightarrow$  Académico $\rightarrow$  Registro Homologación

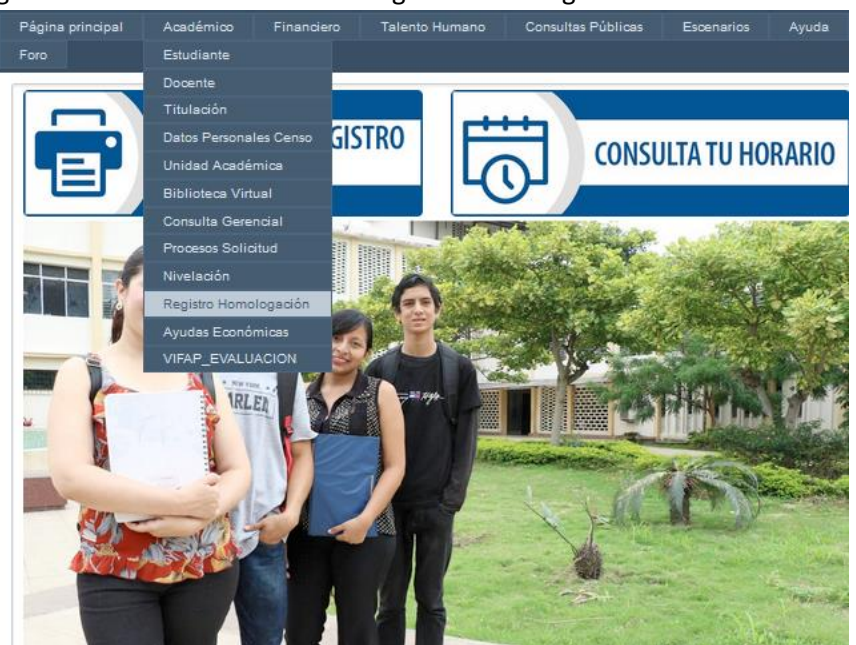

 Accediendo al módulo, es aspirante podrá ingresar a dos opciones: *REGISTRAR SOLICITUD*, cuando desea generar su solicitud para la homologación de asignaturas; o, *DAR SEGUIMIENTO A SOLICITUD*, para que una vez completado su registro pueda verificar el estado de su requerimiento de homologación conforme el flujograma establecido.

| Página principal | Académico | Financiero        | Talento Humano | Consultas Públicas         | Escenarios | Ayuda |
|------------------|-----------|-------------------|----------------|----------------------------|------------|-------|
| Foro             |           |                   |                |                            |            |       |
|                  | SOLICI    | TUD DE H          | OMOLOGA        | CIÓN DE MATEI              | RIAS       |       |
|                  | R         | EGISTRAR SOLICITU | n I            | AR SEGUIMIENTO A SOLICITUI | D          |       |
|                  |           |                   |                |                            |            |       |
|                  |           |                   |                |                            |            |       |

3. Al dar clic en REGISTRAR SOLICITUD, Se visualizarán una pantalla en la cual el aspirante deberá seleccionar una de las opciones: Externo.- si su requerimiento de homologación lo realizará desde otra IES a la Universidad de Guayaquil; Interno.- si su requerimiento de homologación lo realiza desde una carrera a otra de la Universidad de Guayaquil.

| Página principal | Académico | Financiero                                 | Talento Humano                   | Consultas Públicas | Escenarios | Ayuda |
|------------------|-----------|--------------------------------------------|----------------------------------|--------------------|------------|-------|
| Foro             |           |                                            |                                  |                    |            |       |
|                  |           | т                                          | ïpo de Homologación              |                    |            |       |
|                  |           |                                            |                                  |                    |            |       |
|                  | In<br>Es  | <b>terno :</b><br>tudiante perteneciente a | la Universidad de Guayaquil.     |                    |            |       |
|                  | Es        | tudiante / profesional qu                  | ue no Pertenezca a la Universida | d de Guayaquil.    |            |       |

4. Para continuar con el requerimiento, el aspirante deberá leer y aceptar los TÉRMINOS Y CONDICIONES DEL PROCESO DE HOMOLOGACIÓN, y la DECLARACIÓN RESPONSABLE. Posteriormente clic en PROCEDER.

| UNIVERSIDAD DE GUAYAQUIL                                                                                                    |   |
|----------------------------------------------------------------------------------------------------|---|
| y entrarán en vigor a partir de la fecha de su publicación. Si no aceptas las condiciones modificadas del Servicio, no debertas usarlo.                                                                                                    | ^ |
| Extas condiciones rigen la relación entre la Universidad de Guayaquil y tú proceso, y no genera ningún derecho del que pueda ser beneficiario un tercero.                                                                                                    |   |
|                                                                                                    |   |
| DECLARO QUE HE LEÍDO LOS LINEAMIENTOS Y LOS TÉRMINOS Y CONDICIONES DEL PROCESO DE HOMOLOGACIÓN.                                                                                                    |   |
| <                                                                                                    | > |
|                                                                                                    |   |
| que su requerimiento entrará a un proceso de validación por parte de la Universidad de Guayaquil, de acuerdo al flujograma establecido.                                                                                                    | ^ |
| La declaración responsable ejercerá su actividad, desde el día de su aceptación, sin perjuicio de las facultades de control, inspección y vigilancia que tenga<br>atribuida la Universidad de Genyaquil ante la cual está realizando la declaración responsable y de las responsabilidades administrativas, civiles o penales que<br>se puedan establecer para consegrar información incompleta, falsa o adulterada. | l |
|                                                                                                    |   |
| MACEPTO                                                                                                    | ¥ |
| <                                                                                                    | Þ |
|                                                                                                    |   |
| 😌 Cancelar 🔲 Proceder                                                                                                    |   |

5. DATOS PERSONALES: El aspirante deberá completar sus datos y verificar la información ingresada. Posteriormente dará clic en GUARDAR.

| Datos Personales | Información Académica     | Documentos      | Solicitud Homologación | Lista de solicitudes |
|------------------|---------------------------|-----------------|------------------------|----------------------|
| •                | * Tipo Identificación :   | Cédula          | ~                      |                      |
| * Núm            | ero de Identificación :   |                 |                        |                      |
|                  | * Nombres :               |                 |                        |                      |
|                  | * Apellidos :             |                 |                        |                      |
|                  | * Fecha Nacimiento :      | 9-05-1988       |                        |                      |
|                  | * Pais :                  | ECUADOR         |                        | $\sim$               |
|                  | * Provincia :             | GUAYAS          |                        | $\sim$               |
|                  | * Ciudad :                | GUAYAQUIL       |                        | $\sim$               |
| * Di             | irección Domiciliaria : F | PPP             |                        |                      |
|                  |                           |                 |                        |                      |
|                  |                           |                 |                        | .::                  |
| Te               | léfono Convencional :     | 42999999        |                        |                      |
|                  | Teléfono Celular :        | 98888888        |                        |                      |
|                  | * Correo Electrónico :    | aa123@hotmail.c | xom                    |                      |
| Correo Ele       | ectrónico Alternativo :   | aa123@hotmail.c | xom                    |                      |
|                  |                           | H Guardar       | • Cancelar             |                      |

6. INFORMACIÓN ACADÉMICA: Guardados los datos personales, continuará la siguiente pestaña en la cual se deberá completar con información académica del aspirante. Posteriormente deberá dar clic en GUARDAR.

|                  | 1-6                  |        |           |                       |                         |
|------------------|----------------------|--------|-----------|-----------------------|-------------------------|
| Datos Personales | Informacion Acader   | nica D | ocumentos | Solicitud Homologacio | on Lista de solicitudes |
| * Institución d  | e la que Proviene :  | ONacio |           | njera                 |                         |
| * N              | lombre Institución : | SELE   | ECCIONE   |                       | $\checkmark$            |
| * Facultad :     |                      |        |           |                       |                         |
|                  | * Carrera :          |        |           |                       |                         |
|                  | * Estado :           |        |           |                       | ~                       |
| * Año de         | Inicio de Carrera :  |        |           | -                     |                         |

7. DOCUMENTOS: Para el proceso, es necesario que el aspirante cargue todos los documentos requeridos, los cuales deben ser escaneados correctamente y legibles. Para el efecto, deberán seleccionar el tipo de documento y posteriormente dar clic en "select file". Una vez cargado el archivo se dará clic en Adjunta.

Observaciones: Para el caso de los extranjeros, no es obligatoria la papeleta de votación. Para profesionales de tercer nivel de carrera o tecnológicos, es obligatoria la carga del certificado de título profesional registrado en la Senescyt.

| 🗲 Regresar      | REGISTRO DE HOMOLOGACIÓN DE MATERIAS                                                                                                    |                             |                      |  |  |  |  |  |  |
|-----------------|----------------------------------------------------------------------------------------------------|-----------------------------|----------------------|--|--|--|--|--|--|
| Datos Personale | s Información Académica Docume                                                                                                    | ntos Solicitud Homologación | Lista de solicitudes |  |  |  |  |  |  |
| At              | Atención!       Tamaño máximo del archivo 1 megabyte (MB)         Atención!       Los Documentos con (*) son obligatorios son :         * Cédula de ciudadanía o Pasaporte,         * Papeleta de Votación. (Obligatorios para ciudadanos Ecuatorianos)         * Acta de grado o título Bachiller.         * Certificado de nota Enes o Ser Bachiller         * Historial Académico.         * Título Profesional (Obligatorio para prodesionales) |                             |                      |  |  |  |  |  |  |
|                 | * Tipo de Documento : SELECCIO                                                                                                    | NE                          |                      |  |  |  |  |  |  |
|                 | A                                                                                                    | djuntar                     |                      |  |  |  |  |  |  |
| Ate<br>Ate      | Atención! Tamaño máximo del archivo 1 megabyte (MB)<br>Atención! Los Documentos con (*) son obligatorios son :<br>* Cédula de ciudadanía o Pasaporte,<br>* Papeleta de Votación. (Obligatorios para ciudadanos Ecuatorianos)<br>* Acta de grado o título Bachiller.<br>* Acettificado de nota Enes o Ser Bachiller<br>* Historial Académico.<br>* Título Profesional (Obligatorio para prodesionales)                                               |                             |                      |  |  |  |  |  |  |
|                 | * Tipo de Documento : SELECCIO                                                                                                    | NE                          |                      |  |  |  |  |  |  |
|                 | A                                                                                                    | 🖄 Select File               |                      |  |  |  |  |  |  |
|                 |                                                                                                    |                             |                      |  |  |  |  |  |  |
|                 | (*) Cédula de cludadanía o Pasaporte                                                                                                    | Documentos                  | Accion               |  |  |  |  |  |  |
|                 | (*) Papeleta de Votación                                                                                                    | 🛃 Descargar                 | Eliminar             |  |  |  |  |  |  |
|                 | (*) Acta de grado o título Bachiller                                                                                                    | 🛓 Descargar                 | 🛱 Eliminar           |  |  |  |  |  |  |
| c               | ) Certificado de nota Enes o Ser Bachiller                                                                                                    | 🛃 Descargar                 | 🛱 Eliminar           |  |  |  |  |  |  |
|                 | (*) Historial Académico                                                                                                    | 🛓 Descargar                 | 🛱 Eliminar           |  |  |  |  |  |  |
|                 |                                                                                                    |                             |                      |  |  |  |  |  |  |

8. Completado los documentos, el aspirante podrá realizar su solicitud de homologación, para lo cual deberá completar la información para la homologación.

| ← Regresar R                                                                                                    | EGISTRO DE HO                                                                 | OMOLOGACIÓN DE MA                                                                                         | TERIAS                                   |
|----------------------------------------------------------------------------------------------------|-------------------------------------------------------------------------------|----------------------------------------------------------------------------------------------------|------------------------------------------|
| Datos Personales Información Académic                                                                                                    | ca Documentos                                                                 | Solicitud Homologación                                                                                    | Lista de solicitudes                     |
| * Facultad a Homologar :                                                                                                    | SELECCIONE                                                                    |                                                                                                    | ~                                        |
| * Carrera a Homologar :                                                                                                    | SELECCIONE                                                                    |                                                                                                    | ~                                        |
| * Periodo :                                                                                                    |                                                                               |                                                                                                    | $\sim$                                   |
| *Nota examen ENES o ser<br>Bachiller:                                                                                                    | 000.00                                                                        |                                                                                                    |                                          |
| REGIST                                                                                                    | RÓ DE MATERIAS F                                                              | ARA HOMOLOGACIÓN                                                                                          |                                          |
| <ul> <li>Las asignaturas que agregu<br/>validación del proceso.</li> <li>Generada la solicitud o apro<br/>otras asignaturas, en<br/>Académico.</li> </ul> | RECUER<br>es para homologació<br>obada la homologació<br>concordancia a lo de | KUA<br>n, serán las únicas considerad<br>ón, no podrás solicitar la homo<br>eterminado en el Reglamento d | as para la<br>ologación de<br>le Régimen |
| * ¿Usted cuenta con materias repro                                                                                                    | badas por tercera v                                                           | vez?: OsiOno                                                                                              |                                          |
| *Materia a homologar:                                                                                                    |                                                                               |                                                                                                    |                                          |
| * Nota de Aprobación:                                                                                                    | 0,0                                                                           |                                                                                                    |                                          |
| * Año de Aprobación :                                                                                                    | -SELECCIONE-                                                                  | $\sim$                                                                                                    |                                          |
| * Adjuntar Syllabus :                                                                                                    |                                                                               | 🖄 Select                                                                                                  | File                                     |
|                                                                                                    |                                                                               |                                                                                                    | 🕈 Agrégar                                |

En caso de no existir cupos en una carrera, el sistema arrojará el siguiente mensaje:

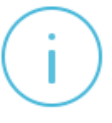

LOS CUPOS OFERTADOS PARA EL PROCESO DE HOMOLOGACIÓN EXTERNA HAN SIDO COMPLETADOS, SEGÚN LO ESTIPULADO EN EL REGLAMENTO DE REGIMEN ACADÉMICO. PARA LOS CAMBIOS DE CARRERA LAS IES DEBERÁN CONSIDERAR LA DISPONIBILIDAD DE CUPOS, EL DERECHO A LA MOVILIDAD DE LOS ESTUDIANTES Y LAS DISPOSICIONES DEL REGLAMENTO PARA GARANTIZAR LA GRATUIDAD EN LAS IES PÚBLICAS. Al momento de ingresar la nota ENES/SER BACHILLER, el sistema validará el puntaje de corte. Si el aspirante no se encuentra dentro del punto de corte aparecerá el siguiente mensaje.

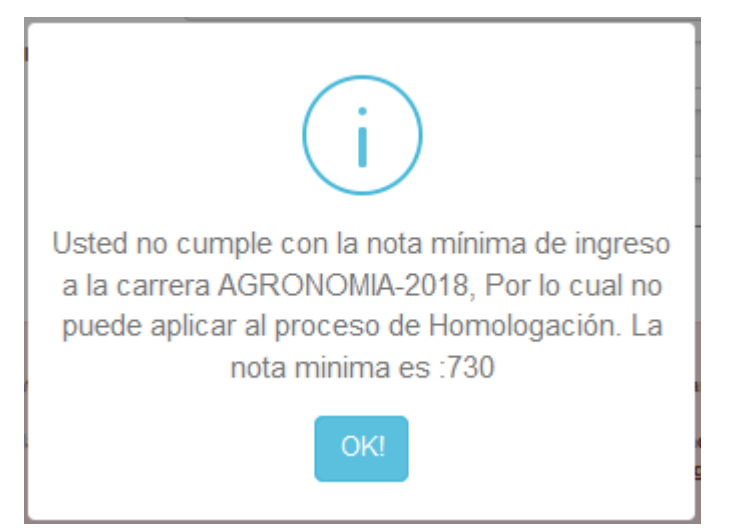

9. Si cumple con el puntaje de corte, podrá continuar con el registro de solicitud indicando si cuenta con materias reprobadas por tercera vez en la Universidad de origen, posteriormente podrá registrar todas las asignaturas aprobadas y que serán objeto de validación para la homologación, indicando la calificación y año de aprobación conforme el histórico de calificaciones cargado anteriormente. Luego, deberá dar clic en "Select File" para cargar el syllabus correspondiente a la asignatura descrita; y, posteriormente clic en el botón "Agregar". Dicho procedimiento deberá hacerlo por asignatura, hasta completar el número de materias que considere pertinente.

| RECUERDA<br>Cas asignaturas que agregues para homologación, serán las únicas consideradas para la<br>validación del proceso.<br>Generada la solicitud o aprobada la homologación, no podrás solicitar la homologación de<br>otras asignaturas, en concordancia a lo determinado en el Reglamento de Régimen<br>Académico. |                   |               |                        |                                     |             |          |  |  |
|----------------------------------------------------------------------------------------------------|-------------------|---------------|------------------------|-------------------------------------|-------------|----------|--|--|
| * ¿Usted cuenta con materias reprobadas por tercera vez? : O <sub>SI</sub> O <sub>NO</sub>                                                                                                    |                   |               |                        |                                     |             |          |  |  |
| *Materia a homologar: CALCULO                                                                                                    |                   |               |                        |                                     |             |          |  |  |
| * Nota de Aprobación: 7                                                                                                    |                   |               |                        |                                     |             |          |  |  |
| * Adjuntar Sy                                                                                                    | llabus :          | akepatiliymti | n u guyaquii(1).pdf    | Select File                         |             |          |  |  |
|                                                                                                    |                   |               |                        |                                     | <b>+</b> A  | gregar   |  |  |
| Asignatura                                                                                                    | Año<br>Aprobación | Nota          | Habilitado Para        | Observación                         | Syllabus Ad | cción    |  |  |
| MATEMÁTICA                                                                                                    | 2011              | 8.5           | Examen de Conocimiento | Asignatura ingresada por<br>Usuario | 👁 Ver 🔒 🛱   | Eliminar |  |  |
| LENGUAJE                                                                                                    | 2012              | 10            | Examen de Conocimiento | Asignatura ingresada por<br>Usuario | 👁 Ver 🔒 🛍 B | Eliminar |  |  |
| SOCIALES                                                                                                    | 2014              | 9             | Comparacion de Malia   | Asignatura ingresada por<br>Usuario | 👁 Ver 📲 B   | Eliminar |  |  |
|                                                                                                    |                   |               |                        |                                     |             |          |  |  |
|                                                                                                    | 💾 Gua             | ardar y Er    | nviar 📀 Can            | celar                               |             |          |  |  |

10. Completada todas las asignaturas y una vez que el aspirante se encuentre seguro de haber cargado correctamente al SIUG toda la documentación, podrá dar clic en el botón "Guarda y Enviar".

11. En base a la información cargada en el módulo de homologación, el sistema generará la solicitud de homologación, para la respectiva descarga y firma por parte del aspirante.

| +                           | Regresar                             | REGISTRO DE HOMOLOGACIÓN DE MATERIAS |                                      |                           |                        |                          |            |                    |            |
|-----------------------------|--------------------------------------|--------------------------------------|--------------------------------------|---------------------------|------------------------|--------------------------|------------|--------------------|------------|
| Dato                        | s Personale                          | s Informa                            | ción Acadé                           | mica Doc                  | umentos S              | olicitud Homolo          | ogación    | Lista de solicituo | des        |
| <sup>:</sup> echa<br>eación | Estado de<br>Solicitud<br>Secretaria | Observación<br>Secretaria            | Estado de<br>Solicitud<br>Nivelación | Observación<br>Nivelación | Estado<br>Vicedecanato | Estado<br>Vicerrectorado | Conclusión | Solicitud          | Eliminar   |
| 09/2019<br>3:22:17          | POR<br>APROBAR                       |                                      | POR<br>APROBAR                       |                           |                        |                          |            | 🛃 Descargar        | 🛍 Eliminar |
| <                           |                                      |                                      |                                      |                           |                        |                          |            |                    | >          |

- 12. Si una vez generada la solicitud, el aspirante no requiere continuar con su proceso de homologación, o en su defecto observa que algún documento se encuentra mal cargado, podrá optar por ELIMINAR su solicitud y generar una nueva de ser el caso, dentro de las fechas establecidas para el registro, conforme el calendario académico.
- 13. El aspirante es responsable de su registro y de la información que proporciona; por lo tanto, conforme lo establecido en los Términos y Condiciones del Servicio, y en la Declaración de Responsabilidad, si la Universidad de Guayaquil observa que la información proporcionada no es legible, no se sujeta a la realidad o se observa inconsistencia, se procederá a negar la solicitud de homologación.
- 14. Mediante la opción de SEGUMIENTO, el aspirante podrá verificar el proceso de su requerimiento.

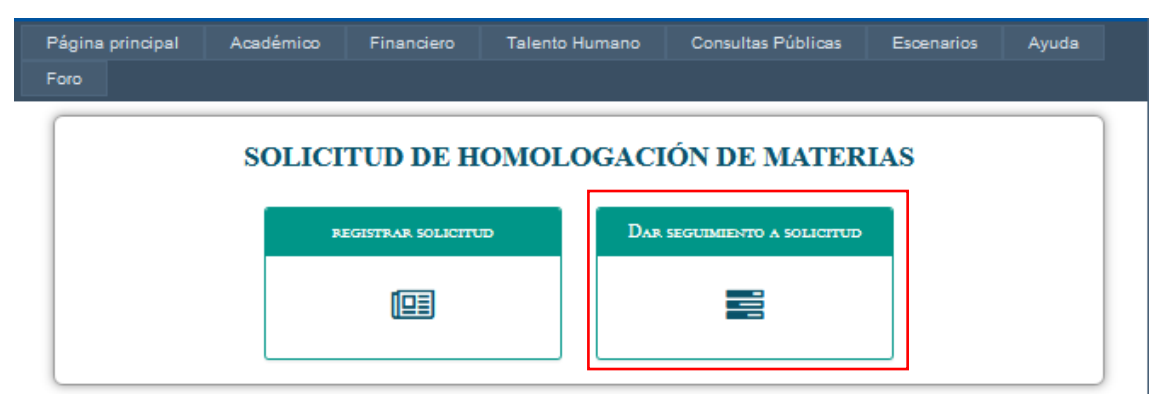

| 🔶 Re                   | gresar                  | SEGUIMIENTO DE HOMOLOGACIÓN DE MATERIAS |                     |                      |                                                                                                    |                      |                           |                                     |                                        |                          |
|------------------------|-------------------------|-----------------------------------------|---------------------|----------------------|----------------------------------------------------------------------------------------------------|----------------------|---------------------------|-------------------------------------|----------------------------------------|--------------------------|
| Fecha<br>Registro      | Facultad a<br>Homologar | Carrera a<br>Homologar                  | Periodo             | Estado<br>Secretaria | Observación<br>Secretaria                                                                                                    | Estado<br>Nivelación | Observación<br>Nivelación | Estado<br>coordinador<br>Nivelación | Asignado<br>docente<br>por<br>Director | Estado en<br>Vicedecanat |
| 11/09/2019<br>13:22:17 | CIENCIAS<br>NATURALES   | GEOLOGIA                                | 2018 -<br>2019 Cili | NO<br>APROBADA       | NO SUBIÓ LA<br>CÉDULA, EL<br>CERTIFICADO<br>DE NOTA<br>ENES O SER<br>BACHILLER<br>NO ES<br>LEGIBLE,<br>CARGO EL<br>CERTIFICADO<br>DE<br>ASIGNATURAS<br>APROBADAS,<br>LAS<br>ASIGNATURAS<br>ASIGNATURAS<br>ASIGNATURAS<br>ASIGNATURAS<br>REPROBADAS, | NO<br>PROCEDE        |                           | POR<br>APROBAR                      | POR<br>ASIGNAR                         | NO PROCEDE               |